Установка личного сертификата (в нашем примере файла сертификата Нижемеренко99.cer)

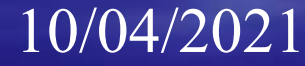

## Пуск/ Панель управления/ КриптоПро CSP

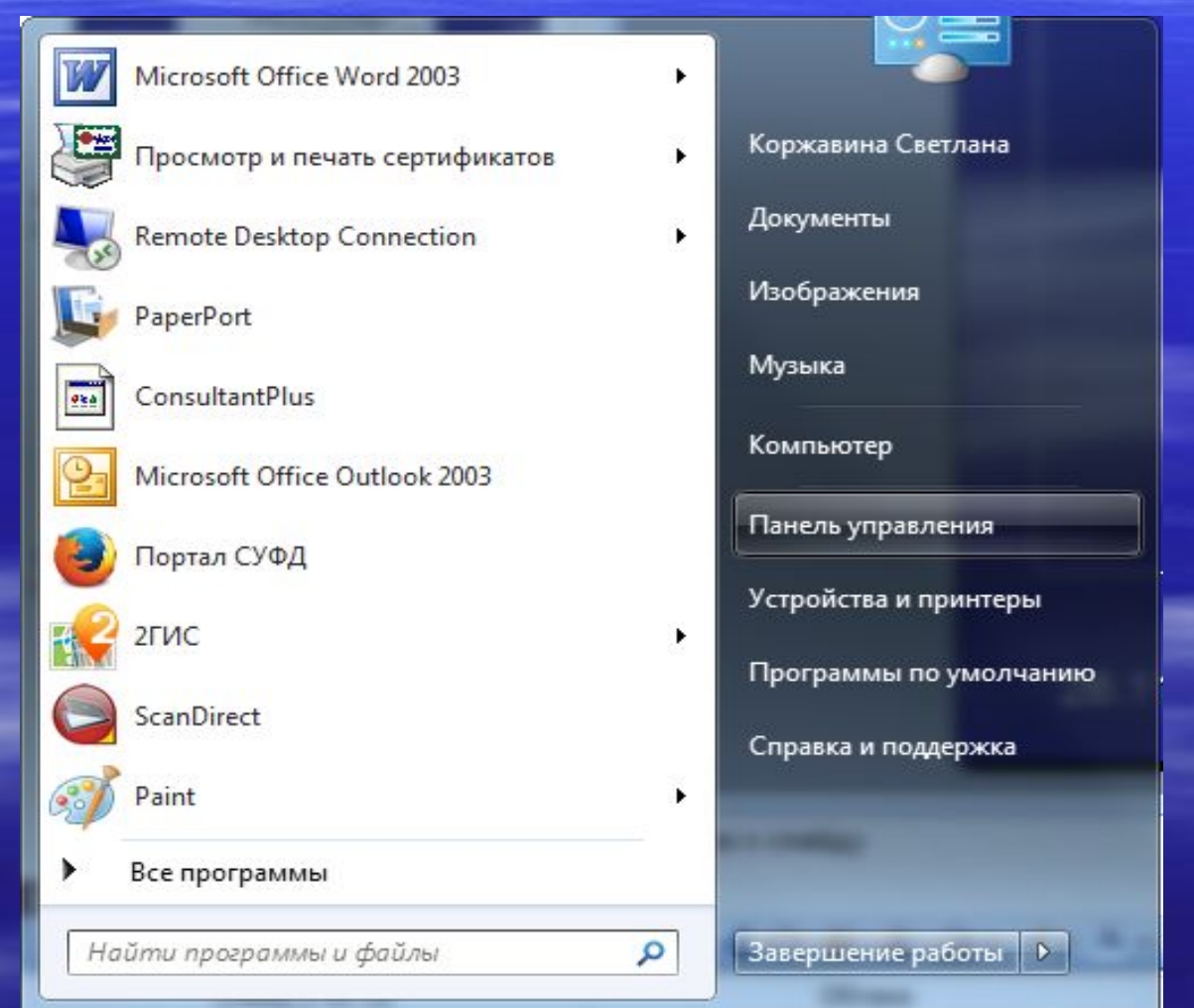

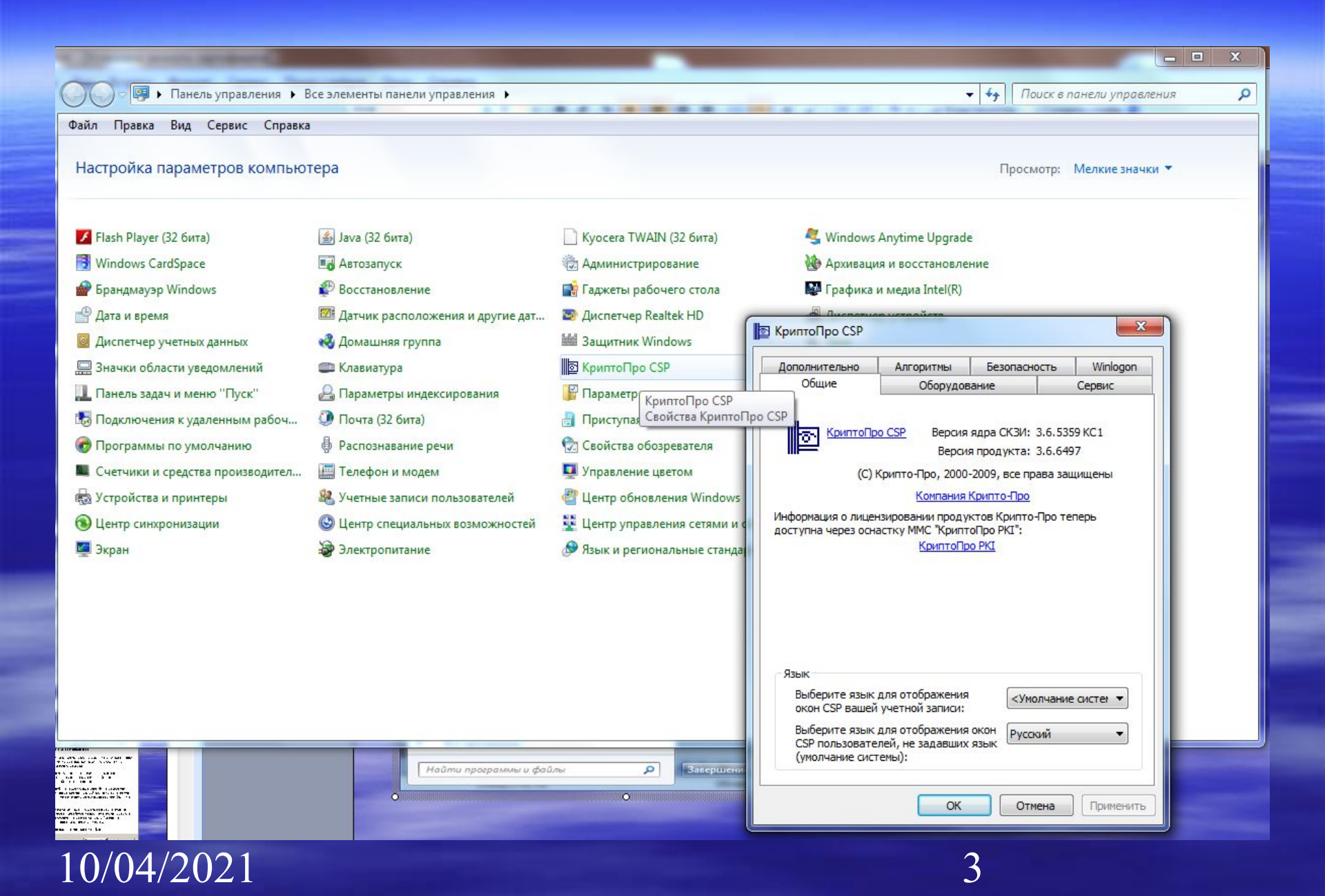

# Нажать кнопку «Установить личный сертификат»

| резопасность                                | Дополни                                                                     | пельно                                                                | Алгоритмы                                     |
|---------------------------------------------|-----------------------------------------------------------------------------|-----------------------------------------------------------------------|-----------------------------------------------|
| Общие                                       | Оборудов                                                                    | ание                                                                  | Сервис                                        |
| Контейнеры секре<br>Эти і<br>секр<br>конт   | тного ключа<br>мастера позволя<br>ютный ключ, нахо<br>ейнере.               | ют скопировать<br>идящийся в сущ                                      | . / удалить<br>ествующем                      |
| Скопировать ко                              | нтейнер                                                                     | <u>У</u> далить кон                                                   | -тейнер                                       |
| этот<br>серт<br>конт                        | мастер позволя<br>ификаты, находя<br>ейнере секретно<br>Просмотреть с       | эт просмотреть<br>щиеся в сущест<br>го ключа на нос<br>ептификаты в к | и установить<br>вующем<br>ителе.<br>онтейнере |
| —<br>Личный сертифика                       | at                                                                          |                                                                       |                                               |
| Этот<br>серт<br>конт                        | мастер позволя<br>ификат из файла<br>ейнером секретн                        | ет связать суще<br>с существующе<br>юго ключа на но                   | ествующий<br>ем<br>осителе.                   |
|                                             | Установит                                                                   | ь дичный серти                                                        | фикат                                         |
| Пароли на носител<br>Эти і<br>очис<br>к ної | пях секретных клі<br>мастера предназ<br>тки запомненный<br>сителям секретні | очей<br>начены для изм<br>і паролей (ПИН-<br>ых ключей.               | енения /<br>-кодов) доступ                    |
|                                             | i u                                                                         |                                                                       |                                               |

## Нажать кнопку «далее»

#### Мастер установки личного сертификата

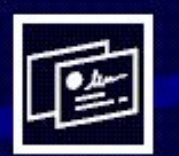

#### Вас приветствует мастер установки личного сертификата

Этот мастер помогает установить сертификат в хранилище личных сертификатов и настроить для него ссылку на контейнер секретного ключа.

Личный сертификат - это сертификат, для которого имеется соответствующий ему секретный ключ в ключевом контейнере на носителе.

Личный сертификат в хранилище сертификатов должен иметь ссылку на секретный ключ. В противном случае он не считается личным, и некотрые операции с ним будут не доступны.

Иногда возникают ситуации, когда есть и сертификат, и секретный ключ в контейнере на носителе, но нет ссылки в хранилище сертификатов на этот ключ. Исправить подобные ситуации помогает этот мастер.

Для продолжения нажмите кнопку "Далее".

< <u>Н</u>азад Далее >

Отмена

×

## Через кнопку «обзор» найти файл сертификата с фамилией Нижемеренко99.cer находящегося на съемном носителе

|            | Мастер установки личного сертификата                                                                                           |
|------------|----------------------------------------------------------------------------------------------------|
|            | Расположение файла сертификата<br>Введите или укажите расположение файла устанавливаемого сертификата                          |
|            | <u>И</u> мя файла сертификата:                                                                                                 |
|            | <u>Об</u> зор                                                                                                    |
|            | Формат файла может одним из следующих.<br>Файл сертификата - X.509 (.CER,.CRT)<br>Сообщение стандарта РКСЅ #7 (.P7B,.P7M,.DER) |
|            | Хранилище сериализованных сертификатов (.SST)<br>Замечание:                                                                    |
|            | Некоторые форматы файлов могут содержать в одном файле<br>более одного сертификата.                                            |
|            |                                                                                                    |
| 10/04/2021 | < <u>Н</u> азад Далее> Отмена                                                                                                  |

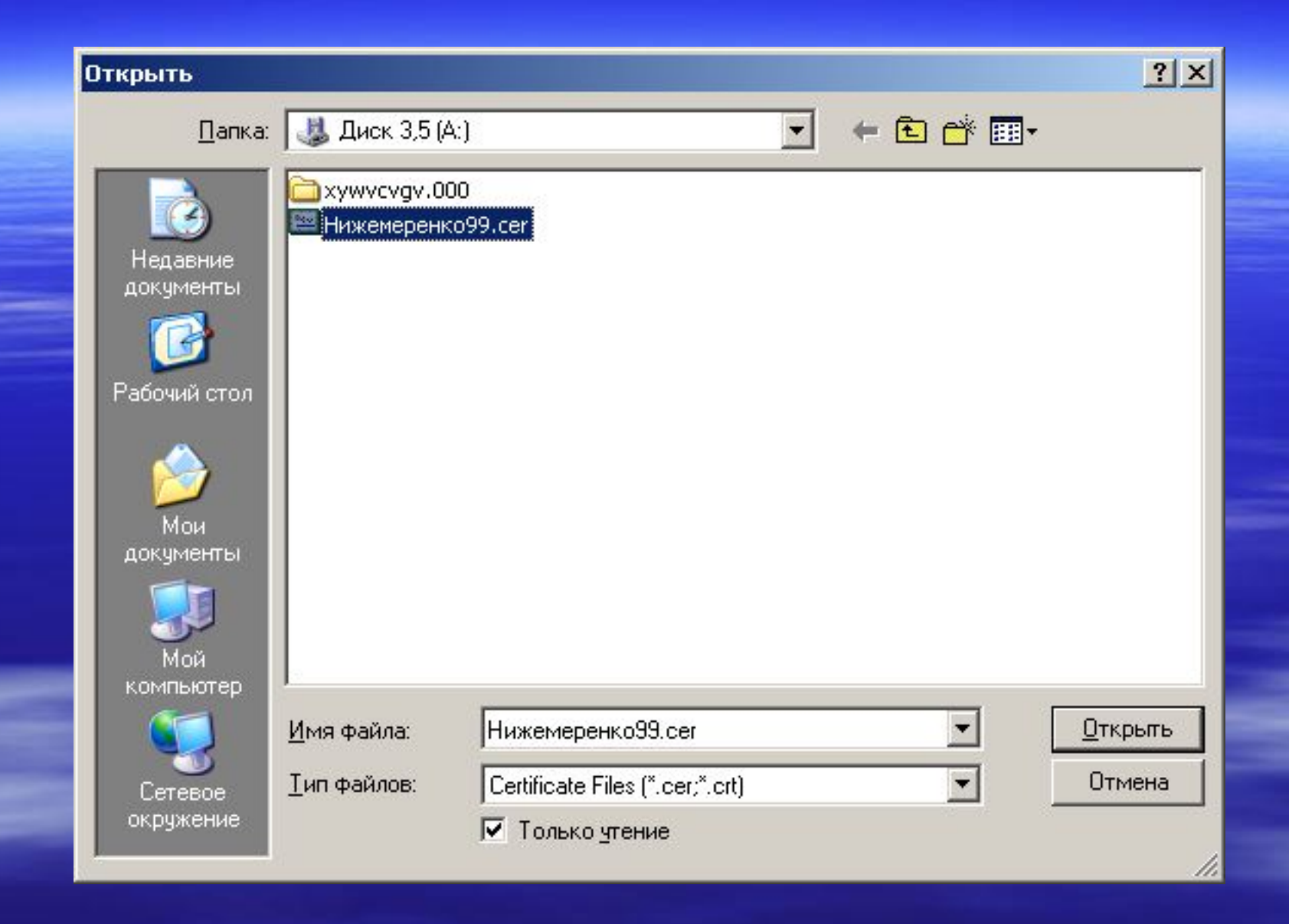

#### Расположение файла сертификата

Введите или укажите расположение файла устанавливаемого сертификата

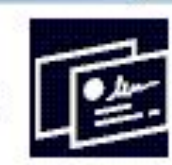

Обзор...

×

Имя файла сертификата:

А:\Нижемеренко99.сег

Формат файла может одним из следующих:

Файл сертификата - X.509 (.CER,.CRT) Сообщение стандарта РКСS #7 (.P7B,.P7M,.DER) Хранилище сериализованных сертификатов (.SST)

Замечание: Некоторые форматы файлов могут содержать в одном файле более одного сертификата.

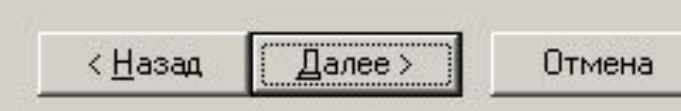

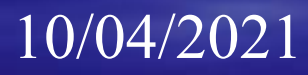

#### Сертификат для установки

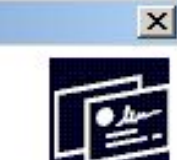

Просмотрите и выберите сертификат для установки

| Сибъект:                 | Т=Велиций специалист - эксперт, SN=Нижемерени | о Б=Виктор Фело   |
|--------------------------|-----------------------------------------------|-------------------|
| <br>П <u>о</u> ставщик:  | SN=Медведев, G=Анатолий Борисович, L=г. Москв | а, STREET="ул. Ил |
| Действителен <u>с</u> :  | 11 сентября 2009 г. 9:27:55                   |                   |
| Действителен <u>п</u> о: | 11 сентября 2010 г. 9:27:55                   |                   |
| Серийный <u>н</u> омер:  | 0F71 B5                                       |                   |
|                          |                                               | С <u>в</u> ойства |
|                          |                                               | 0 <u>ó</u> sop    |
|                          | < <u>Н</u> азад Далее>                        | Отмена            |

#### Контейнер секретного ключа

Введите или укажите контейнер секретного ключа, который соответствует выбранному сертификату

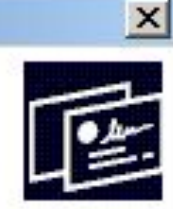

10

Имя ключевого контейнера:

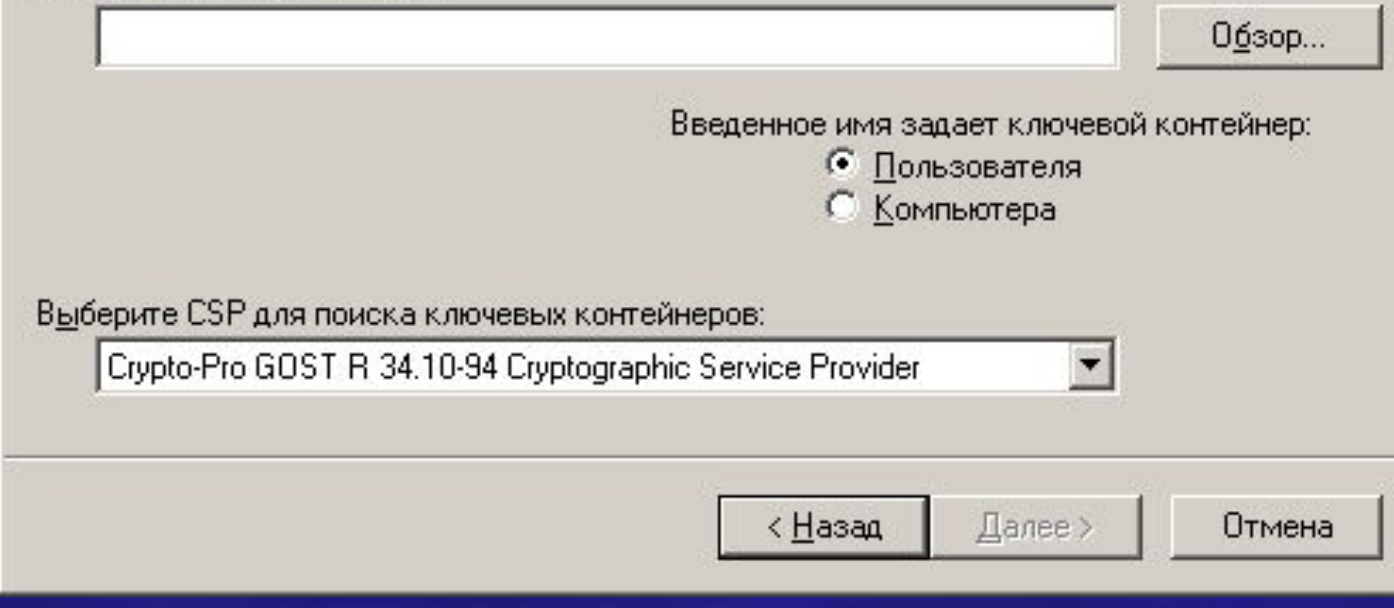

через кнопку «оозор» наити в окне «высор ключевого контейнера» папку с закрытыми ключами с фамилией Нижемеренко Виктор Федорович находящегося на съемном носителе

|            | Мастер установки личного сертификата                                                                                                    |
|------------|----------------------------------------------------------------------------------------------------|
|            | Расположение файла сертификата<br>Введите или укажите расположение файла устанавливаемого сертификата                                                                           |
|            | <u>И</u> мя файла сертификата:<br>Обзор                                                                                                    |
|            | Формат файла может одним из следующих:<br>Файл сертификата - X.509 (.CER,.CRT)<br>Сообщение стандарта PKCS #7 (.P7B,.P7M,.DER)<br>Хранилище сериализованных сертификатов (.SST) |
|            | Замечание:<br>Некоторые форматы файлов могут содержать в одном файле<br>более одного сертификата.                                                                               |
| 10/04/2021 | < <u>Н</u> азад Далее> Отмена                                                                                                    |

#### Выбор ключевого контейнера

В списке показывать:

Эдружественные имена С <u>У</u>никальные имена

Список ключевых контейнеров пользователя:

| Считыватель 🗸              | Имя контейнера                                    | * |
|----------------------------|---------------------------------------------------|---|
| 📸 Дисковод, А              | Нижемеренко Виктор Федорович 91109                |   |
| <b>Т</b> Реестр            | Landocs_9764193_20100429065906_224                |   |
| <b>F</b> Реестр            | Нижемеренко Виктор Федорович 91109                |   |
| <b>F</b> Реестр            | Тедеева Татьяна Владимировна 708093               |   |
| <mark>∎</mark> Соболь<br>∢ | Il'inub Anton Viktorovich (21-07-10 14:14:27<br>▶ | - |
|                            | Cancel OK                                         |   |

## 10/04/2021

×

#### Контейнер секретного ключа

Введите или укажите контейнер секретного ключа, который соответствует выбранному сертификату

Имя ключевого контейнера:

Нижемеренко Виктор Федорович 911092225

Введенное имя задает ключевой контейнер:

Далее >

Пользователя Компьютера

Выберите CSP для поиска ключевых контейнеров:

Crypto-Pro GOST R 34.10-94 Cryptographic Service Provider

10/04/2021

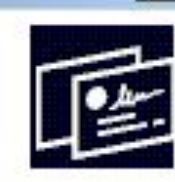

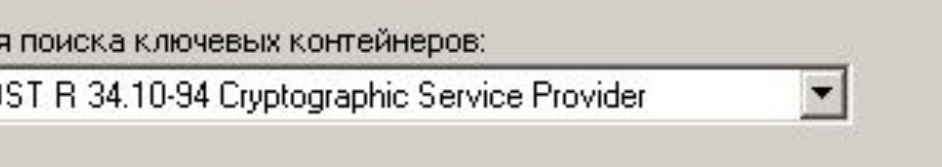

< Назад

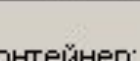

0бзор...

Отмена

## Нажать кнопку «обзор»

#### Мастер установки личного сертификата

#### Хранилище сертификатов

Укажите хранилище сертификатов для установки в него выбранного ранее сертификата.

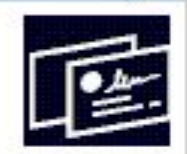

Указанный ранее флаг использования ключевых контейнеров пользователя или компьютера определяет выбор необходимых хранилищ сертификатов

Имя хранилища сертификатов:

Обзор...

Используются хранилища сертификатов:

С Пользователя С Компьютера

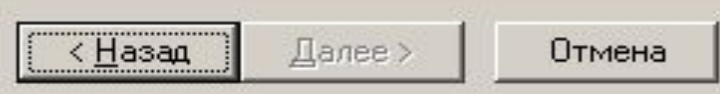

14

## Выбрать хранилище сертификатов «Личные», нажать «ок»

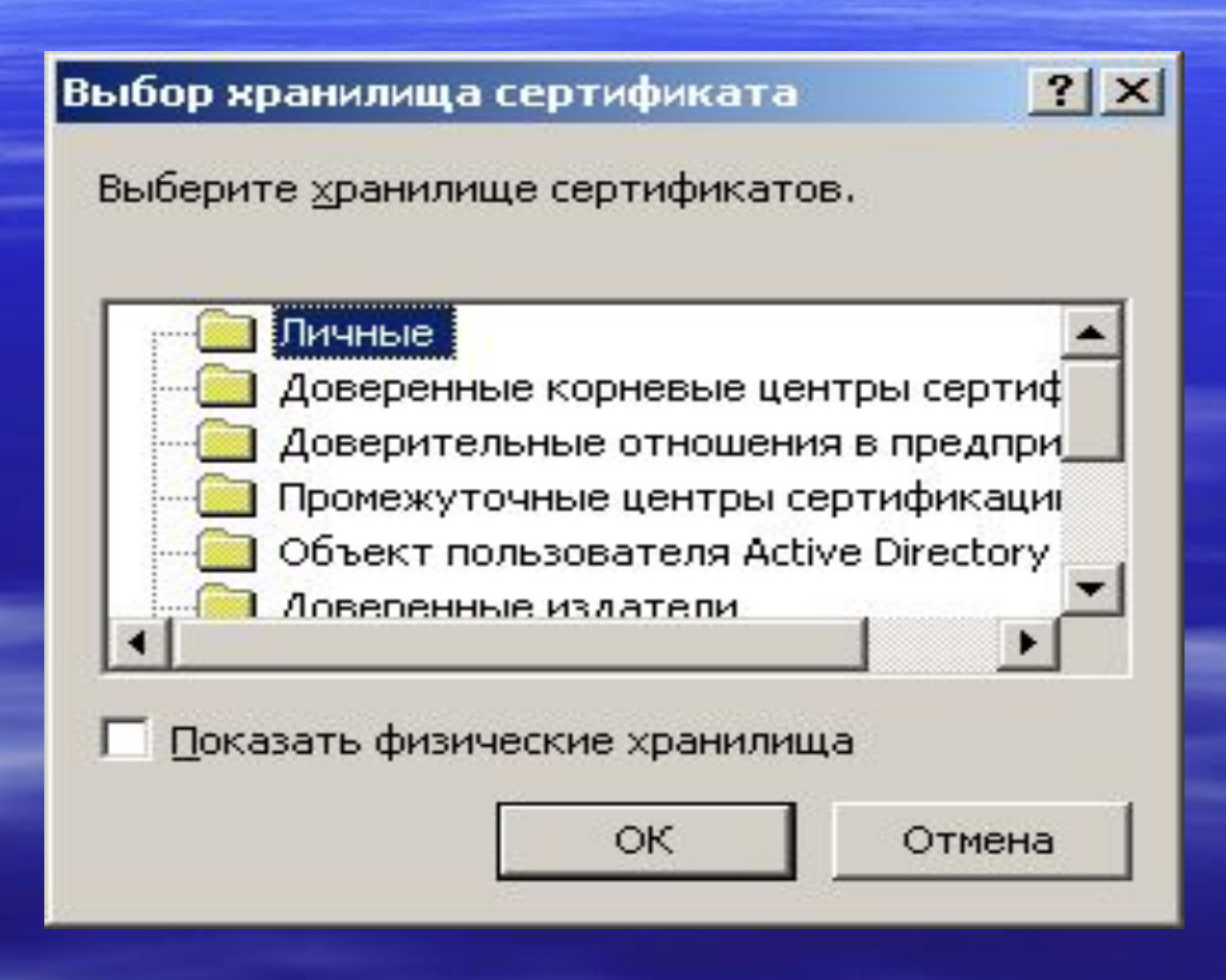

#### Хранилище сертификатов

Укажите хранилище сертификатов для установки в него выбранного ранее сертификата.

Указанный ранее флаг использования ключевых контейнеров пользователя или компьютера определяет выбор необходимых хранилищ сертификатов

Имя хранилища сертификатов:

Личные

Используются уранилища сертификатов:

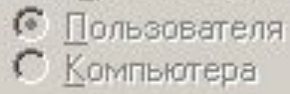

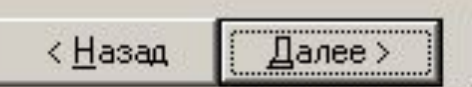

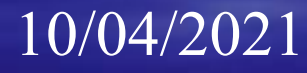

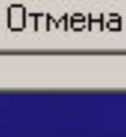

16

0бзор...

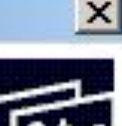

## Мастер установки ни но сертериката (ССОТОВО)

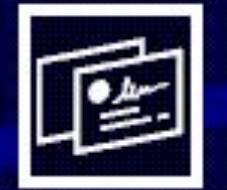

#### Завершение работы мастера установки личного сертификата

Работа мастера установки личного сертификата успешно завершена.

Были указаны следующие параметры:

Взять сертификат из файла А:\Нижемеренко99.сег Нижемеренко Виктор Ф имя сертификата Т=Ведущий специалист субъект SN=Медведев, G=Анатол поставшик. 11 сентября 2009 г. 9:27 действителен с 11 сентября 2010 г. 9:27 действителен по 0F71 B5 серийный номер Проставить ссылку на секпетный ключ шифпования

Убедитесь, что выбраны правильные параметры и нажмите кнопку "Готово" для выполнения установки.

<<u>Н</u>азад

Готово

Отмена

X

## Проверить установился ли сертификат, можно в Internet Explorer

## Меню «Сервис/ Свойства обозревателя» 🧖

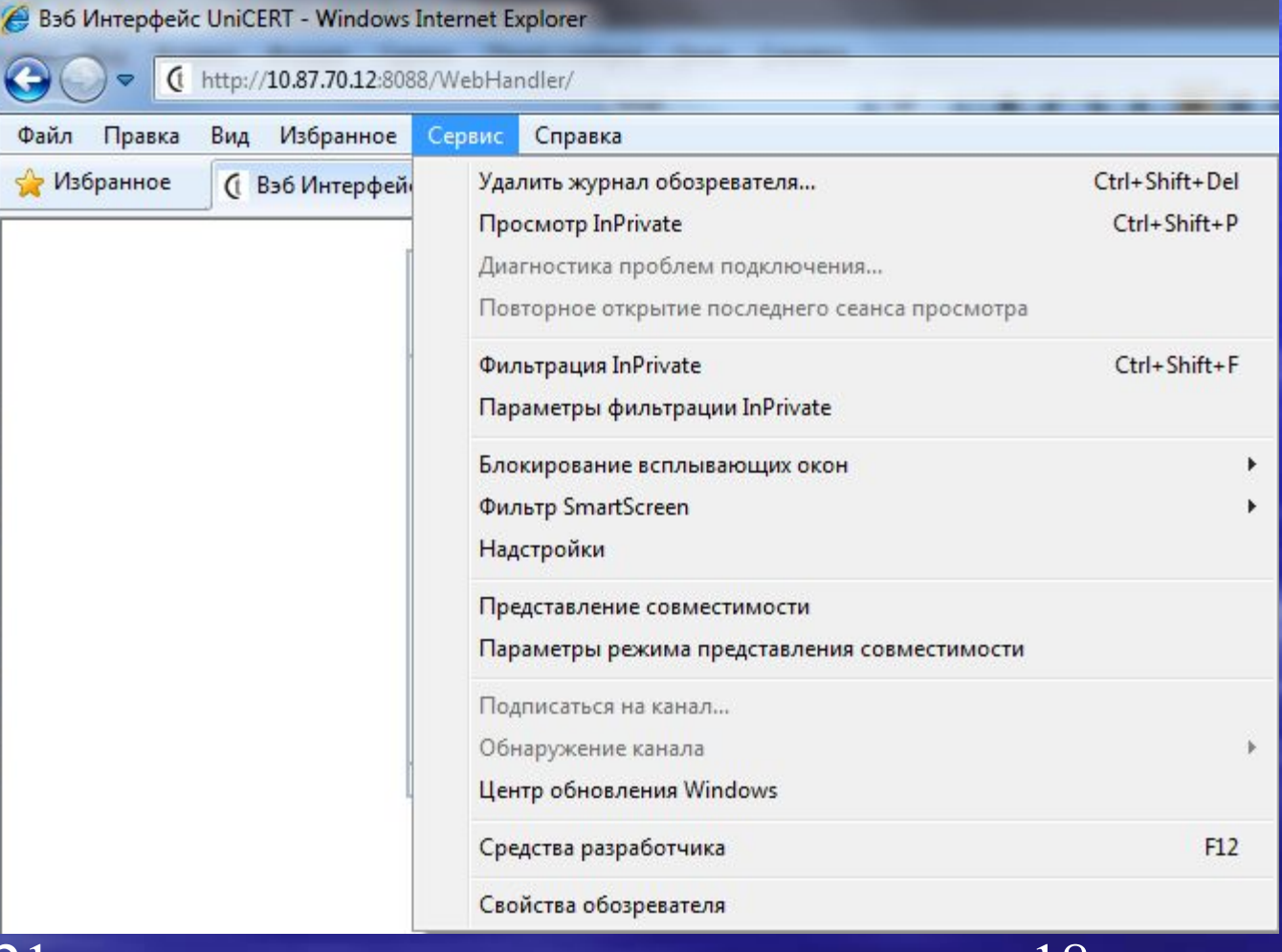

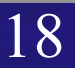

## Вкладка «Содержание», кнопка «Сертификаты»

|                               | Безопасность                                                       | Конфиде                                                                                                    | нциальность                                                                                                    |                                                                                                    |                                                                                                    |
|-------------------------------|--------------------------------------------------------------------|----------------------------------------------------------------------------------------------------|----------------------------------------------------------------------------------------------------|----------------------------------------------------------------------------------------------------|----------------------------------------------------------------------------------------------------|
| Содержание                    | Подключения                                                        | Программы                                                                                                    | Дополнительно                                                                                                    |                                                                                                    |                                                                                                    |
| Ограничение д<br>Огра<br>Инте | оступа<br>ничение доступак и<br>рнета.                             | информации, получае                                                                                                    | емой из                                                                                                    |                                                                                                    |                                                                                                    |
| Сертификаты<br>Серт<br>подк   | ификаты использую<br>лючений и удостово                            | Включить<br>отся для шифрованны<br>ерения подлинности.                                                                                                    | Параметры<br>ых                                                                                                    |                                                                                                    |                                                                                                    |
| Очи                           | истить SSL C                                                       | серт <mark>ификаты</mark>                                                                                                    | Издатели                                                                                                    |                                                                                                    |                                                                                                    |
| Авто                          | заполнение заг Сер                                                 | тификаты                                                                                                    |                                                                                                    | Inc. stat.                                                                                                |                                                                                                    |
| (аналы и веб-ф                | ррагменты                                                          | личные Другие пол                                                                                                    | льзователи Промежуточные и                                                                                                    | центры сертиф                                                                                             | фикации Доверенны                                                                                                    |
| оде<br>коде<br>можн<br>Inter  | оставляют об<br>ржимое веб-уз<br>ю прочитать с<br>net Explorer и , | Кому выдан<br>Бережная Ната<br>Будкова Натали<br>Будкова Натали<br>Усманова Луиза<br>Усманова Луиза                                                                                               | Кем выдан<br>иль УЦ Федерального к<br>ия УЦ Федерального к<br>ия УЦ Федерального к<br>а Р УЦ Федерального к<br>а Р УЦ Федерального к                                                                              | Срок де<br>13.05.2015<br>28.01.2016<br>28.01.2016<br>24.01.2016<br>24.01.2016                             | Понятное имя<br>< <u>+ет&gt;</u> <+ет> <+ет> <+ет> <+ет> <+ет> <+ет> <+ет> <+ет>                                                                                                    |
| Moxe<br>Inter                 | оставляют об<br>ржимое веб-уз<br>ю прочитать с<br>net Explorer и   | Кому выдан<br>Бережная Натал<br>Будкова Натал<br>Усманова Луиза<br>Усманова Луиза<br>Усманова Луиза<br>Усова Галина А                                                                             | Кем выдан<br>ль УЦ Федерального к<br>ия УЦ Федерального к<br>ия УЦ Федерального к<br>а Р УЦ Федерального к<br>ле УЦ Федерального к<br>уполномоченный уд                                                           | Срок де<br>13.05.2015<br>28.01.2016<br>28.01.2016<br>24.01.2016<br>24.01.2016<br>28.05.2015<br>26.02.2014 | Понятное имя<br><het><br/><het><br/><het><br/><het><br/><het><br/><het><br/><het><br/><het><br/><het></het></het></het></het></het></het></het></het></het>                                                                                                    |
| Inter                         | оставляют об<br>ржимое веб-уз<br>но прочитать с<br>net Explorer и  | Кому выдан<br>Брдкова Натал<br>Будкова Натал<br>Усманова Луиза<br>Усманова Луиза<br>Усова Галина А<br>Усова Галина А<br>Усова Галина А<br>Импорт Экст<br>Назначения сертифи<br>Проверка подлиннос | Кем выдан<br>ль УЦ Федерального к<br>ия УЦ Федерального к<br>а Р УЦ Федерального к<br>а Р УЦ Федерального к<br>ле УЦ Федерального к<br>уполномоченный уд<br>порт Удалить<br>ката<br>сти сервера, Проверка подлинн | Срок де<br>13.05.2015<br>28.01.2016<br>28.01.2016<br>24.01.2016<br>24.01.2016<br>28.05.2015<br>26.02.2014 | Понятное имя<br><het><br/><het><br/>&lt;</het></het> |

| Кому выдан      |                 | Кемвыдан          | Спок де.   | Понятн   |
|-----------------|-----------------|-------------------|------------|----------|
| 🔛 Нижемеренко В | иктор Федорович | Уполномоченный уд | 11.09.2010 | <нет>    |
| •               |                 |                   | 1          |          |
| Импорт Экст     | порт Дали       | ть                | Дополн     | ительно. |